#### 國立高雄海洋科技大學圖書館

## 館藏查詢系統使用說明

| 立高雄海洋<br>binal Kaohsiung Marir | 科技大學圖書館 館<br>he University Library Web                                                                                                   | 試查詢系統<br>spac                                                      |        |      | 目前為訪客身分登入。所 | 行在資料集 全部組織 個人化服務請約下去上角的登入打                 |
|--------------------------------|----------------------------------------------------------------------------------------------------|--------------------------------------------------------------------|--------|------|-------------|--------------------------------------------|
| 部館藏 名                          | 如節指定資料 ● 學科服                                                                                                    | 務 新書通報                                                             | * 熱門排行 | 資料推薦 | 》海洋特色全文資料   | 料庫                                         |
| i易查詢 🛛 🗌                       | 進階查詢                                                                                                    | 查詢結果                                                               | 本次查詢歷史 |      | 我的書車        | 個人借閱狀況/續借                                  |
|                                | 查測範例說明:<br>書刊名關鍵字(同時查詢<br>1. 輸入完整書刊名或部/<br>例如:可輸入「生物/<br>2. 切截查詢<br>如不確定完整名稱或:<br>在關鍵字的前、中、後令<br>例如:輸入「gene"」<br>3. 布林邏輯運算<br>如果您有多個關鍵字? | 電子期刊           電子書           1000000000000000000000000000000000000 |        |      |             |                                            |
| 1                              | 例如:<br>輸入「生質能源 AND<br>「生質能源 OR 綠色<br>「生質能源 NOT 綠色                                                                                        | ▶論文集」<br>能源」<br>9能源」                                               |        |      |             | REAL整合查购<br>全國期刊聯合目錄資料庫<br>CONCERT電子期刊聯合目錄 |

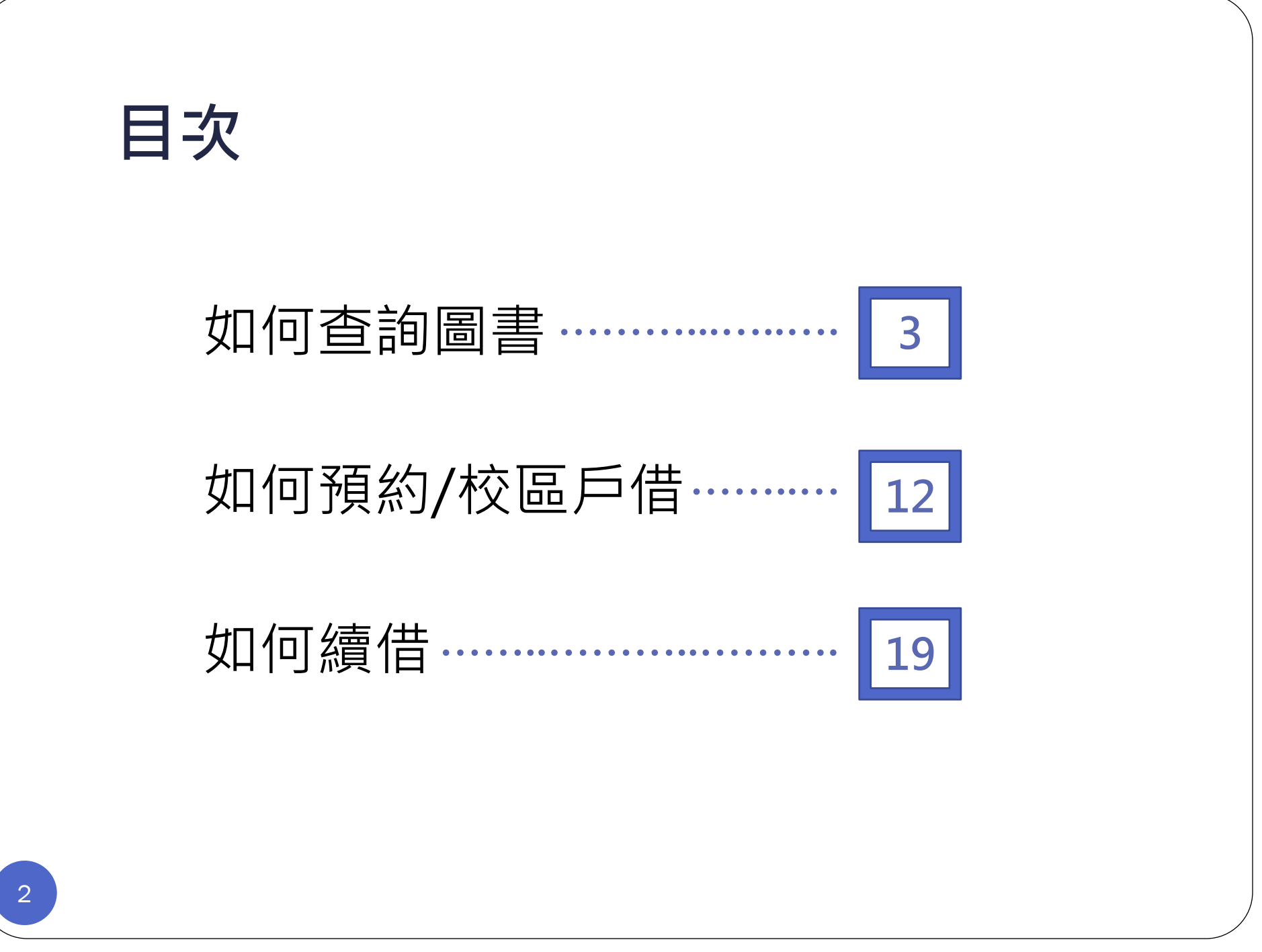

## 如何查詢圖書?

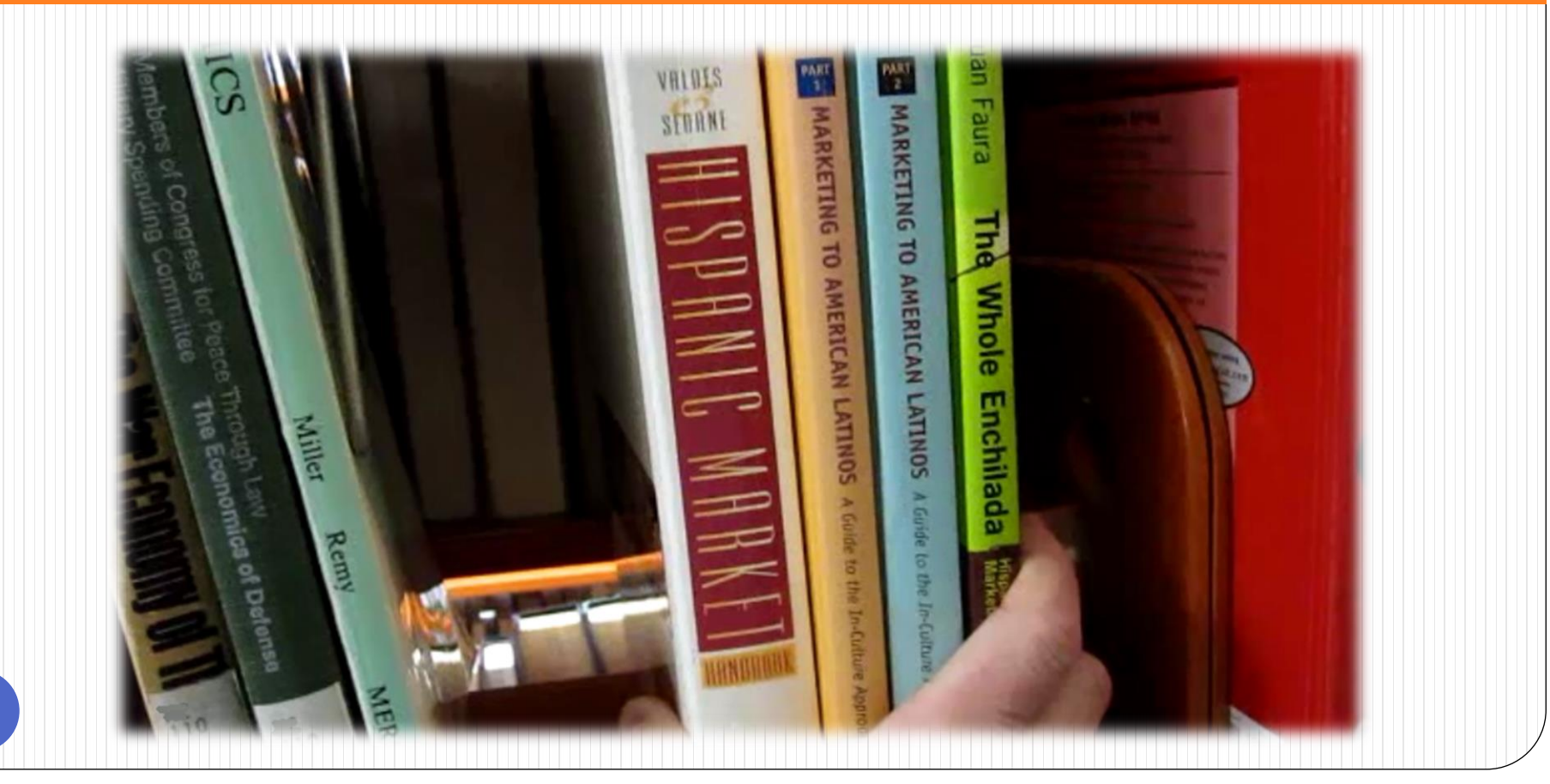

借書規則

#### •每人可借<u>30冊</u>,一次可借<u>30天</u>

- 如該書無人預約,可續借一次,借期由 續借當日起算30天
- 逾期有緩衝期3天,一天一本滯還金<u>5元</u>, 累積至150元則凍結借閱權限

#### 1. 進入館藏查詢系統

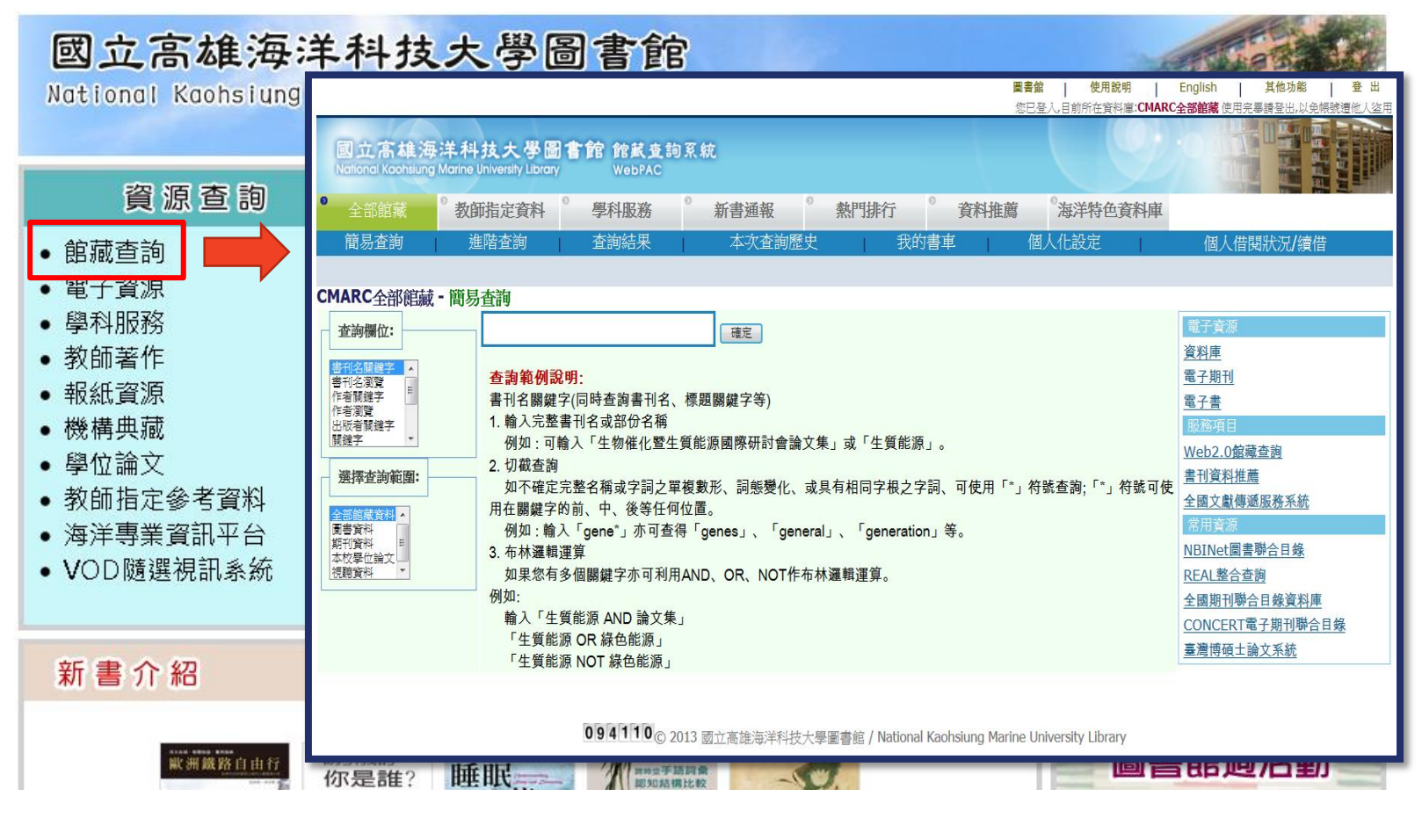

網址:http://www.lib.nkmu.edu.tw

### 2. 輸入關鍵字搜尋

### 3.檢視查詢結果

| 査<br>記<br>(超 | <b>修正査納 ▲</b><br>前結果 題名關鍵字= 哈利波特 詞間相鄰; 目前排序方式: :<br>漾 1 - 19 of 19 筆 (最多可顯示及排序 10000筆資料)<br>過 10000 筆資料請使用 <mark>篩選</mark> 或 是 <mark>修正查詢</mark> 功能來縮小望 | <ul> <li>:適   取済適擇  </li> <li>年代降冪</li> <li> <li> <li> <li> <li> <li> <li> <li> <li> <li> <li> <li> <li> <li> <li> <li> <li> <li> <li> <li> <li> <li> <li> <li> <li> </li> <li> </li> <li> </li> <lp> </lp></li> <ll><p< th=""><th><b>資料類型</b><br/>圖書、期刊、<br/>電子書、影音</th><th><b>!</b><br/>資料</th><th><b>館藏地(約</b><br/>點選可查</th><th><b>悤冊數/已外借)</b><br/>詢詳細館藏資訊<br/>♀ 止-頁</th></p<></ll></li></li></li></li></li></li></li></li></li></li></li></li></li></li></li></li></li></li></li></li></li></li></li></ul> | <b>資料類型</b><br>圖書、期刊、<br>電子書、影音 | <b>!</b><br>資料  | <b>館藏地(約</b><br>點選可查 | <b>悤冊數/已外借)</b><br>詢詳細館藏資訊<br>♀ 止-頁 |
|--------------|----------------------------------------------------------------------------------------------------|----------------------------------------------------------------------------------------------------|---------------------------------|-----------------|----------------------|-------------------------------------|
| #            | <u>書刊名</u><br><u></u> _                                                                                                    | <u>作者/出版者</u><br><u></u>                                                                                                    | 出版年<br>_                        | <u>資料類型</u><br> | 館藏地<br>(總冊數/已外借)     | 索書號/期刊抹架格<br>                       |
| <u>1</u>     | 哈利波特 [錄影資料]: 死神的聖物2 = Harry Potter<br>and the death hallows part 2 /                                                                                    | 葉莰/得利影視                                                                                                    | 2011                            | 影音資料            | <u>多媒體中心(1/0)</u>    | DVD 987.83 4444 2011 v.2            |
| 2            | 哈利波特 [錄影資料]: 死神的聖物1 = Harry Potter<br>and the death hallows part 1 /                                                                                    | 葉莰/得利影視                                                                                                    | 2011                            | 影音資料            | <u>多媒體中心(1/0)</u>    | DVD 987.83 4444 2011                |
| <u>3</u>     | 哈利波特 [錄影資料]: 混血王子的背叛 = Harry<br>Potter and the half-blood prince /                                                                                      | 葉慈/威翰資訊。                                                                                                    | 2009                            | 影音資料            | <u>多媒體中小(3/0)</u>    | DVD 987.83 6232 v.1                 |
| <u>4</u>     | 🔲 哈利波特:死神的聖物/                                                                                                    | 羅林/皇冠,                                                                                                    | 2007                            | 国書              | <u> </u>             | 873.57 6232 v.7-1 c.2               |
| <u>5</u>     | 哈利波特 [錄影資料]: [1] 合的密令 = Harry<br>Potter and the order of the phoenix /                                                                                  | 耶茨/威翰,                                                                                                    | 2007                            | 影音資料            | <u>多媒體中心(1/0)</u>    | DVD 987.83 1744 2007                |
| <u>6</u>     | 🔲 哈利波特與神隱少女:進入孩子的內心世界/                                                                                                    | 山中康裕/心靈工坊文化出版                                                                                                    | ŧ; 2006                         | 圖書              | <u> 楠梓總館(1/0)</u>    | 173.2 1041                          |
| Ζ            | 哈利波特4 [錄影資料]:火盃的考驗 = Harry<br>Potter : The Goblet of Fire /                                                                                             | 紐威爾/威翰資訊網路,                                                                                                    | 2005                            | 影音資料            | <u>多媒體中小(2/0)</u>    | DVD 987.83 2751 2005 v.1            |
| <u>8</u>     | 哈利波特:混血王子的背叛/                                                                                                    | 羅林/皇冠,                                                                                                    | 2005                            | 圖書              | <u> </u>             | 873.57 6232 v.6 c.3                 |
| 7            | <ul> <li>         ·   愛因斯坦在9 3/4月台捉迷藏:哈利波特的魔法科學         ·        ·</li></ul>                                                                            | 鄭昌勳/高寶國際出版:                                                                                                    | 2005                            | 圖書              | <u> 楠梓總館(1/0)</u>    | 307.9 8762                          |

#### 4.確認館藏資訊

✓ 在架上or外借中?✓ 在楠梓or旗津?

外借中!

| #               | <u>書刊名</u><br>↓ 1 | <u>著者</u><br>↓ | Year 資料類型 | [ 館藏地<br>(總冊數/已外借)                | 索書號/期刊排架格<br><u>↑</u> ↓  |  |
|-----------------|-------------------|----------------|-----------|-----------------------------------|--------------------------|--|
| <u>1</u> [      | □哈利波特:死神的聖物2      | 葉茨             | 2011 影音資料 | <u>多媒體中心(1/0)</u>                 | DVD 987.83 4444 2011 v.2 |  |
| <u>2</u> [      | □哈利波特:死神的聖物1      | 葉茨             | 2011 影音資料 | <u> 多媒體中心(1/0)</u>                | DVD 987.83 4444 2011     |  |
| <u>3</u> [      | □ 哈利波特:混血王子的背叛    | 葉慈             | 2009 影音資料 | 多媒體中心 <b>( 3/ 0)</b>              | DVD 987.83 6232 v.1      |  |
| <u>4</u> [      | ■ 哈利波特:死神的聖物      | 羅林             | 2007 圖書   | <u>旗津分館( 2/ 0)</u><br>楠梓總館( 2/ 0) | 873.57 6232 v.7-1 c.2    |  |
| 5 □ 哈利波特:鳳凰會的密令 |                   | 耶茨             | 2007 影音資料 | <u>多媒體(1)(1/0)</u>                | DVD 987.83 1744          |  |
|                 | 館藏地 典藏區域          | 書家             | 號 架號      | 卷期 狀態                             | 到期日                      |  |

0 🔘

 組織地
 典藏區域
 案書號
 架號 老期
 狀態
 到期日

 楠梓總館 3樓中日文書庫區 873.57 6232 v.7-1
 一般可借資料 仍在館內

 楠梓總館 3樓中日文書庫區 873.57 6232 v.7-2
 一般可借資料 仍在館內

 旗津分館 中日文書庫區
 873.57 6232 v.7-1 c.2
 一般可借資料 仍在館內

 旗津分館 中日文書庫區
 873.57 6232 v.7-2 c.2
 一般可借資料 仍在館內

 (2確認所在館別
 ※至架上找書請記下索書號
 ①先確認要的書是否外借

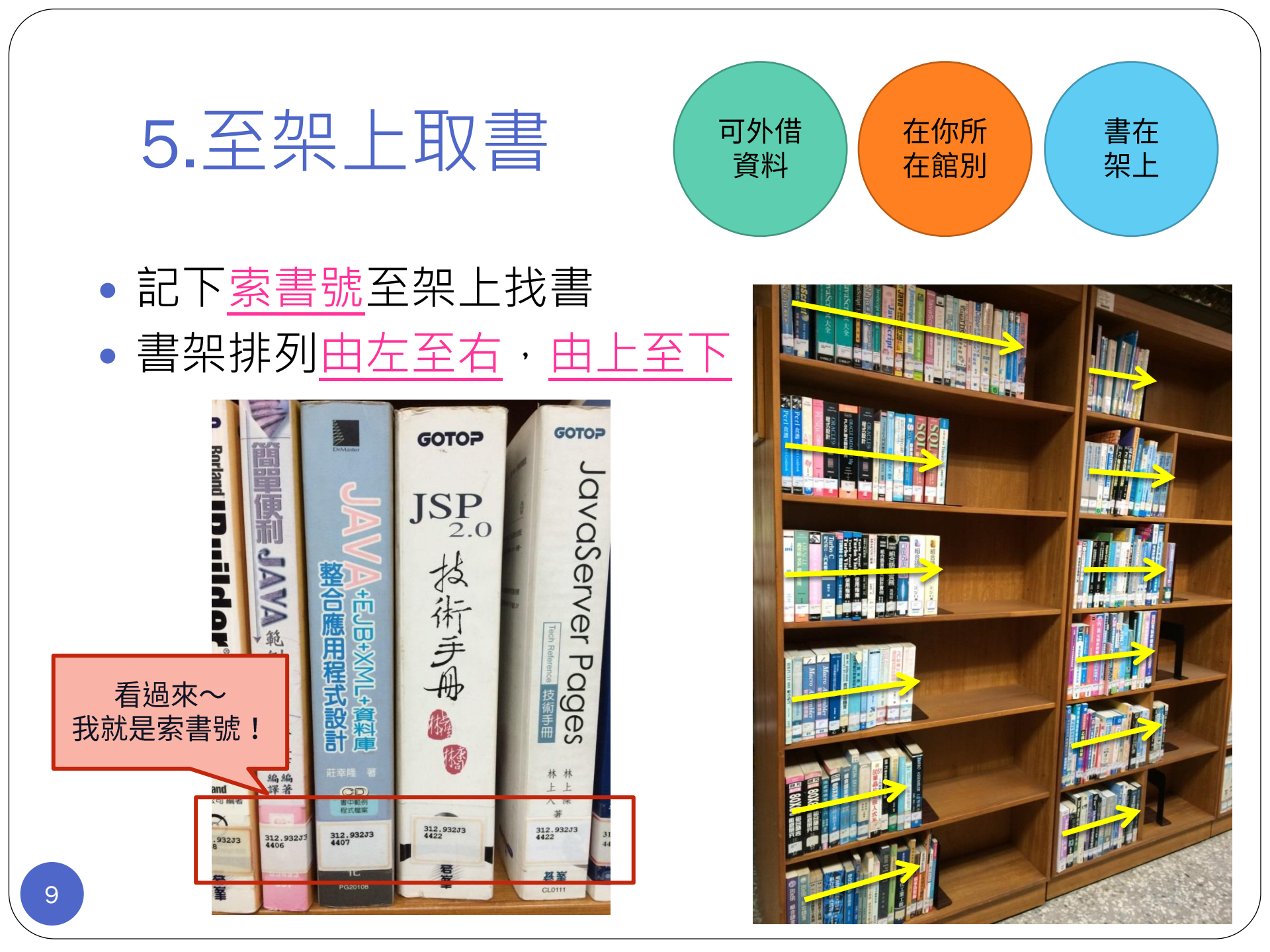

#### 索書號怎麼看呢?

| ①由「分類號」及「作者號」  | 組成 |
|----------------|----|
| ②「v.」表示冊次(第幾集) |    |
| 「c.」表示複本(同樣的書) |    |

#### 分類號 作者號 冊次 複本 873.57 6232 v.7-1 c.2

| 館藏地  | 典藏區域     |        | 索書號            | 架號 | 卷期 | 狀態     | 到期日  |
|------|----------|--------|----------------|----|----|--------|------|
| 楠梓總館 | 3樓中日文書庫區 | 873.57 | 6232 v.7-1     |    |    | 一般可借資料 | 仍在館內 |
| 楠梓總館 | 3樓中日文書庫區 | 873.57 | 6232 v.7-2     |    |    | 一般可借資料 | 仍在館內 |
| 旗津分館 | 山東大日中    | 873.57 | 6232 v.7-1 c.2 |    |    | 一般可借資料 | 仍在館內 |
| 旗津分館 | 山田文書庫區   | 873.57 | 6232 v.7-2 c.2 |    |    | 一般可借資料 | 仍在館內 |

### 找書的好幫手 - QR Code!

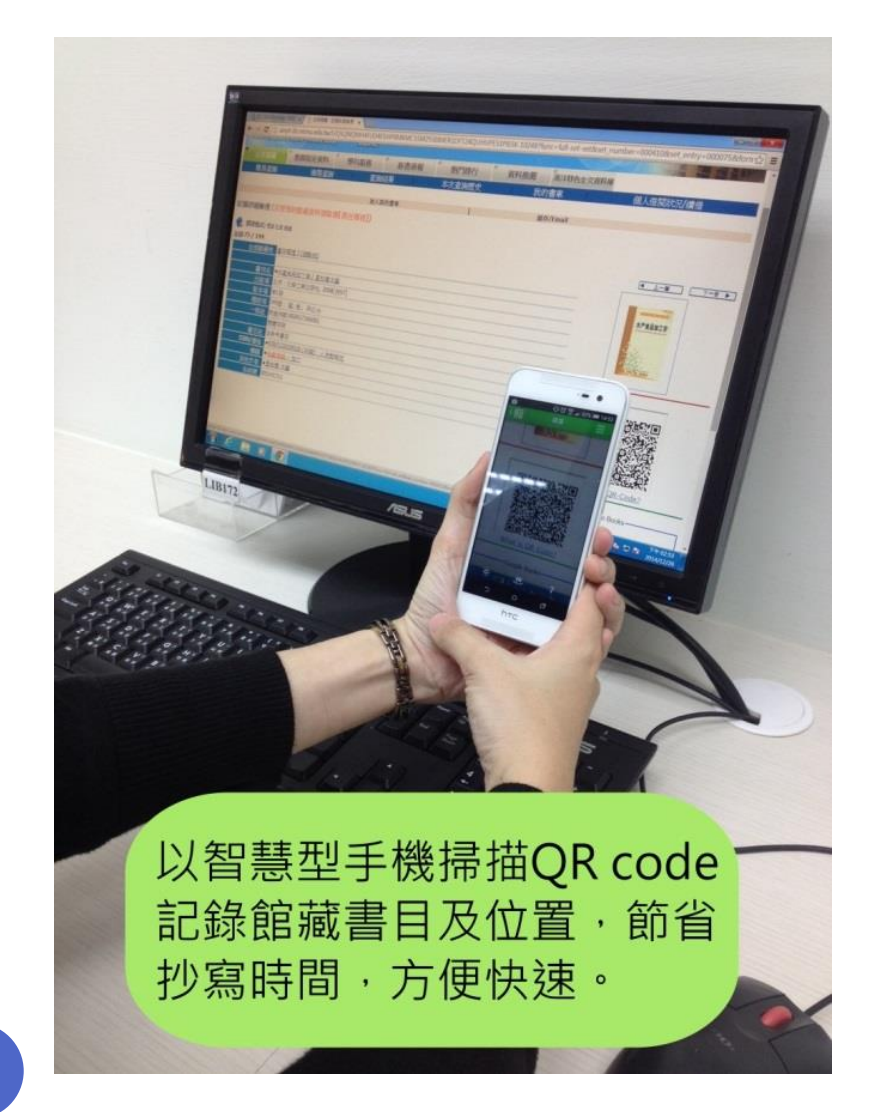

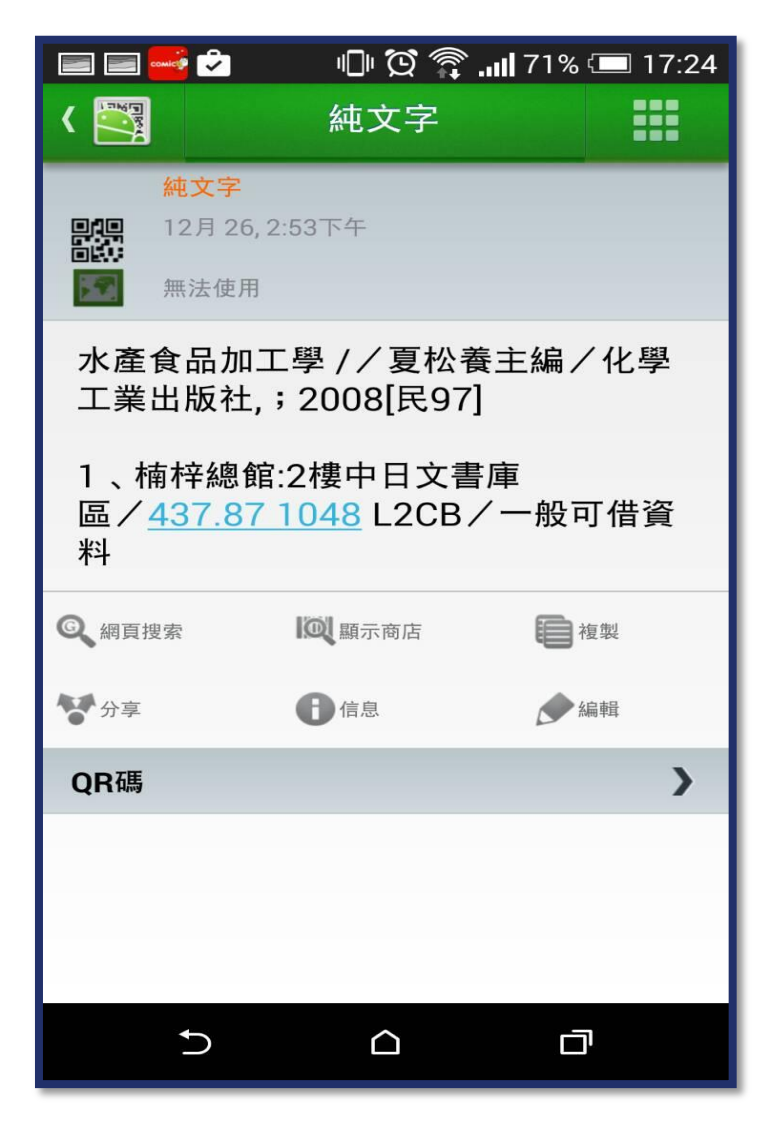

## 如何預約/校區互借?

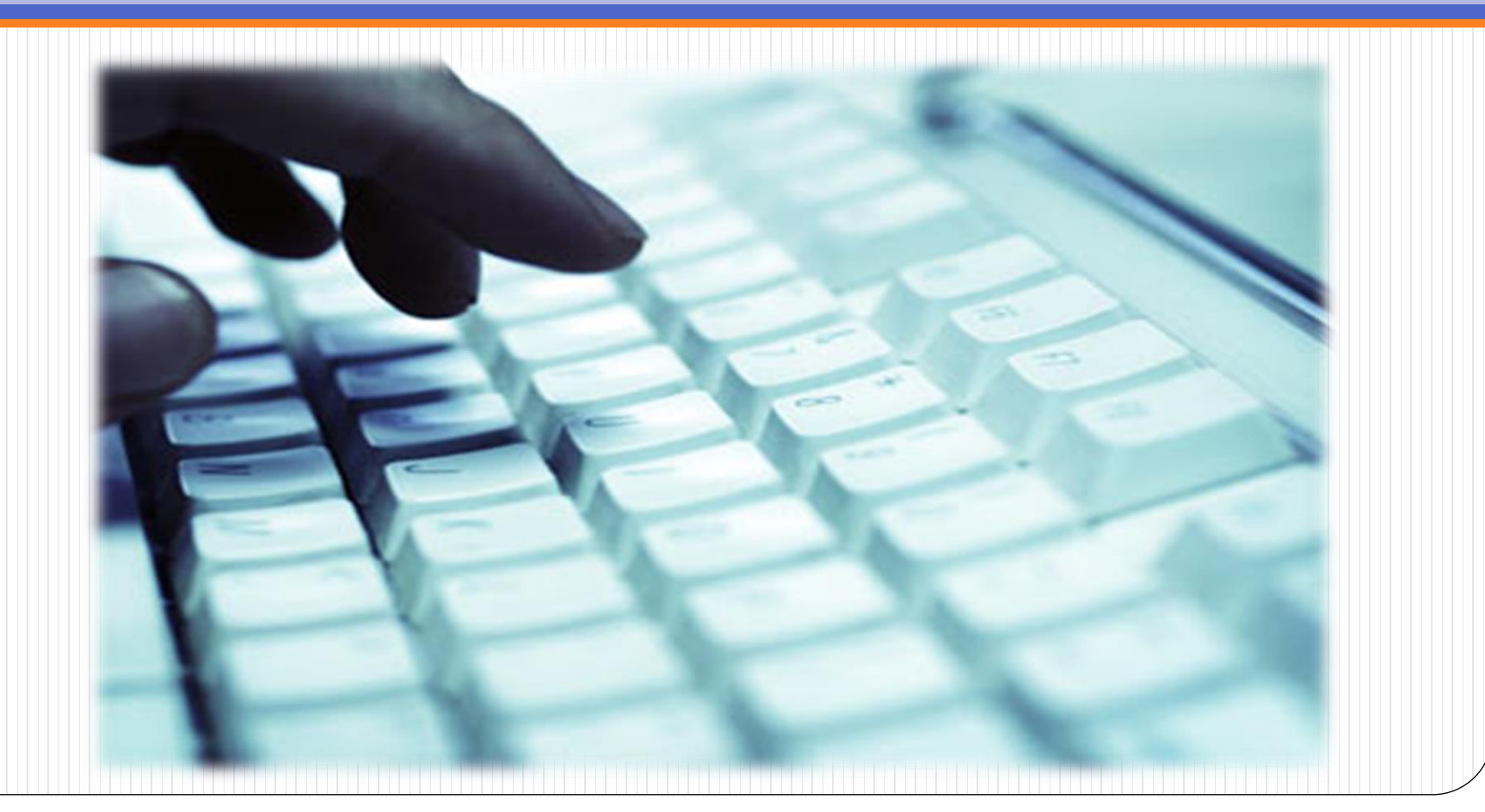

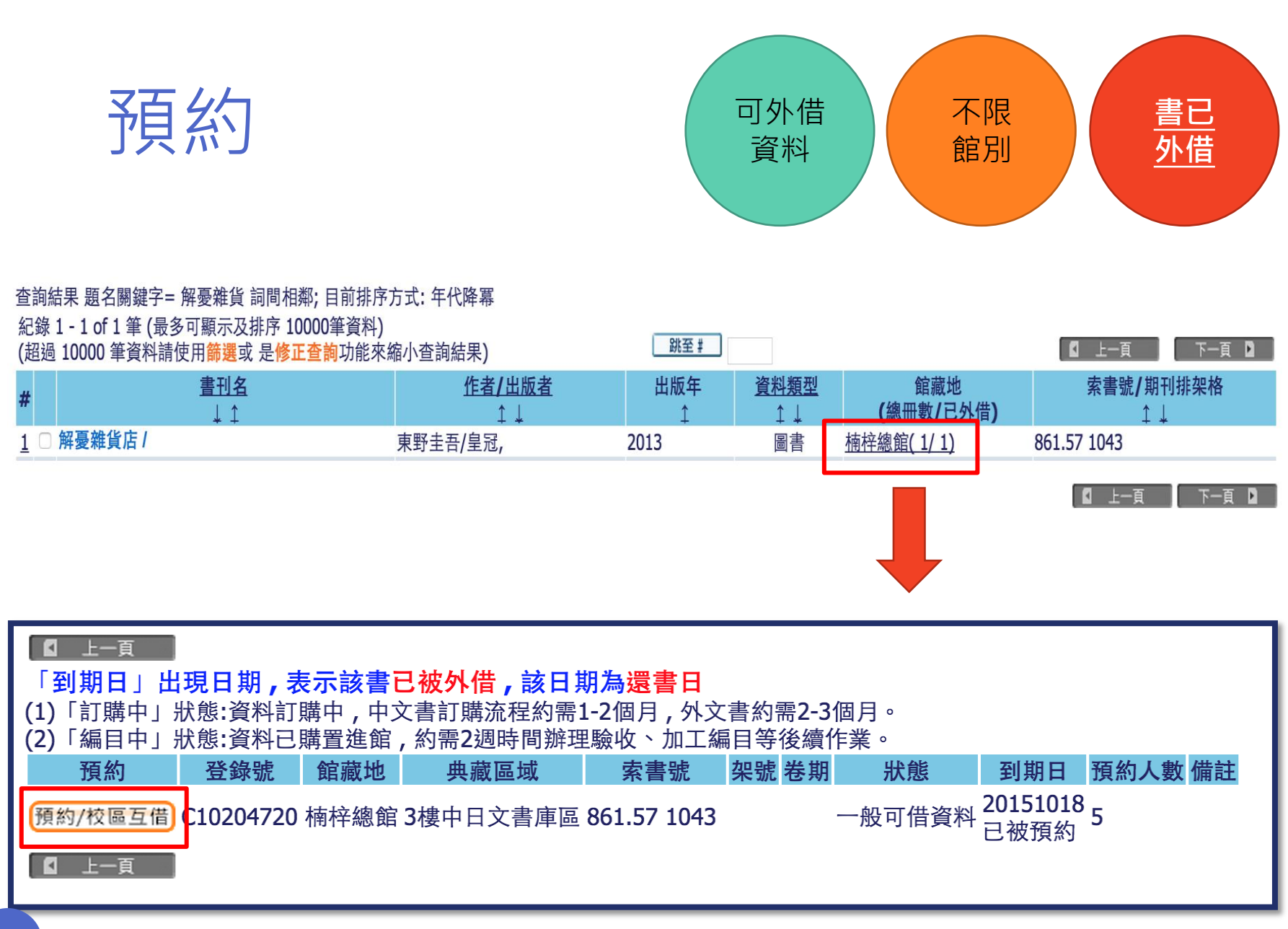

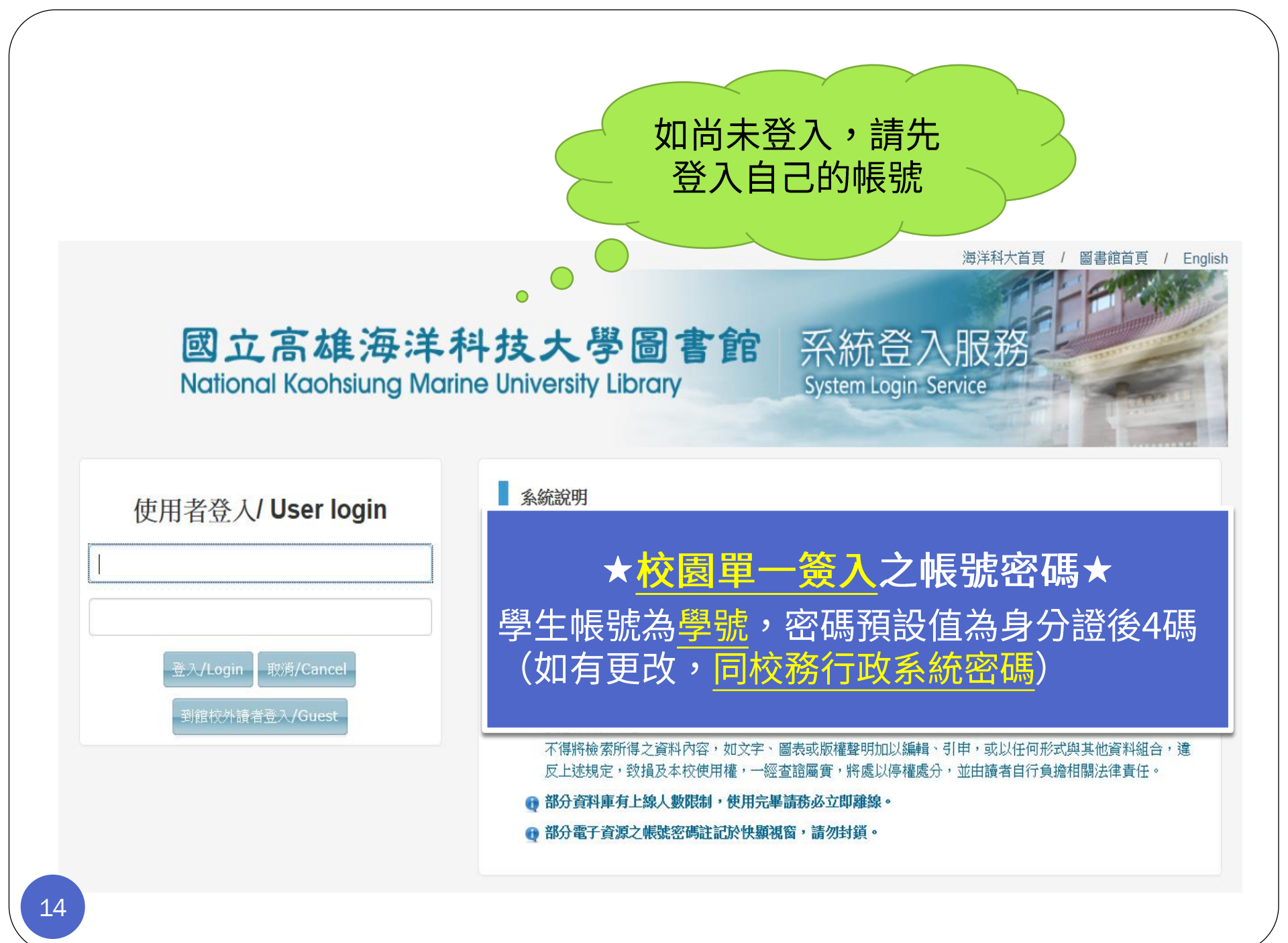

| - 林韋伶 的 <預約> 申請                                                                                                    |                                                                                                    |                                                                                            |                                                                                                 |  |  |  |
|----------------------------------------------------------------------------------------------------|----------------------------------------------------------------------------------------------------|--------------------------------------------------------------------------------------------|-------------------------------------------------------------------------------------------------|--|--|--|
| 東野圭吾 著:<br>解憂雜貨店 /東野圭吾著;王蘊潔譯.<br>臺北市:皇冠,2013[足102].                                                                                                    | 預約資訊確認 - 林韋伶                                                                                                    | Ż                                                                                          |                                                                                                 |  |  |  |
| 347面;21公分.                                                                                                    | 請注意: 須點選下方[確認]按鈕後預約才會成功                                                                                                    |                                                                                            |                                                                                                 |  |  |  |
| 本書已被借出, 到期日為: 20151018 23:59<br>您的預約申請願位為: 5<br>單冊狀態: 一般可借資料 (01) 索書號: 861.57 1043,<br>取書地:<br>預約有效日期: 從 20150921 到 20160921                                                                                                    | 取書地:<br>等待預約有效期間:<br>卷期描述:<br>請注意:須點選[確認]按鈕後預約才會成功                                                                                                    | 補存總館.<br>到期日:20151018.<br>従 20150921 到 2016092 確定 列印 上−頁 70 2012回立直流海洋科技士県回書館 (Nation)     | 21                                                                                              |  |  |  |
| · Longen (1)       · Longen (1)         · Longen (1)       · Longen (1)         · Longen (1)       · Longen (1) <tr< th=""><th>20403         20403         20403         20403         20403         20403         20403         20403         20403         20403         20403         20403         20403         20403         20403         20403         20403         20403         20403         20403         20403         20403         20403         20403         20403         20403         20403         20403         20403         20403         20403         20403         20403         20403         20403         20403         20403         20403         20403         20403         20403         20403         20403         20403         20403         20403         20403         20403         20403         20403         20403</th><th>② 2013國立高雄海洋科技大學圖書面 / Nation   熱門排行   資料推薦   3次的書   一一一人化   書 地為楠梓總館   協快/Miail   協快/Miail</th><th>al Kaonsiung Marine University Library , Power by ALEPH<br/>》<br/>海洋全文資料庫<br/>設定 個人借閱狀況/續借<br/>預約成功</th></tr<> | 20403         20403         20403         20403         20403         20403         20403         20403         20403         20403         20403         20403         20403         20403         20403         20403         20403         20403         20403         20403         20403         20403         20403         20403         20403         20403         20403         20403         20403         20403         20403         20403         20403         20403         20403         20403         20403         20403         20403         20403         20403         20403         20403         20403         20403         20403         20403         20403         20403         20403         20403 | ② 2013國立高雄海洋科技大學圖書面 / Nation   熱門排行   資料推薦   3次的書   一一一人化   書 地為楠梓總館   協快/Miail   協快/Miail | al Kaonsiung Marine University Library , Power by ALEPH<br>》<br>海洋全文資料庫<br>設定 個人借閱狀況/續借<br>預約成功 |  |  |  |
| 出版項     臺北市:皇冠,2013[民1       15     版本項       初版     247面:21000                                                                                                    | .02]                                                                                                    |                                                                                            |                                                                                                 |  |  |  |

| 校區 | 百万 | 借 |
|----|----|---|
|----|----|---|

20-5140 5 (目々 丁臣 二 丁 北 古 1000 5 次 ))

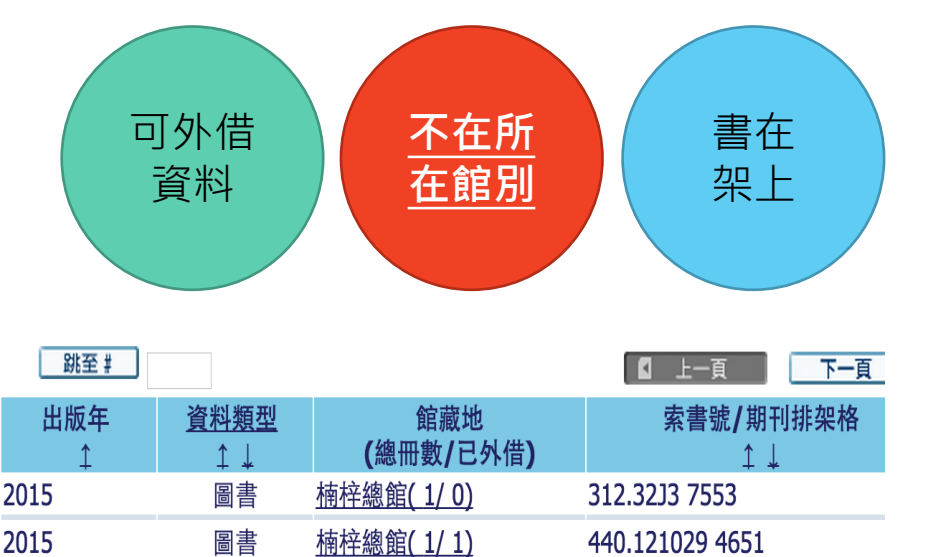

| 紀<br>(起  | 球」<br>過 | 1-30 0F 149 筆 (                             | <del></del> 判)<br>宿小查詢結果) | 跳至 #     |                   |                          | □ 上一頁 下一頁        |
|----------|---------|---------------------------------------------|---------------------------|----------|-------------------|--------------------------|------------------|
| #        |         | <u>書刊名</u><br>↓ ↑                           | <u>作者/出版者</u><br>↓ ↓      | 出版年<br>↓ | <u>資料類型</u><br>↓↓ | 館藏地<br><b>(</b> 總冊數/已外借) | 索書號/期刊排架格<br>↓ ↓ |
| <u>1</u> |         | Java SE 8 & Android 5.x程式設計範例教本 /           | 陳會安/碁峰資訊,                 | 2015     | 圖書                | <u> 楠梓總館( 1/ 0)</u>      | 312.32J3 7553    |
| <u>2</u> |         | 進入Android開發的專業時代:深入Telephony<br>核心模組 /      | 楊青平/佳魁資訊,                 | 2015     | 圖書                | <u> 楠梓總館( 1/ 1)</u>      | 440.121029 4651  |
| <u>3</u> |         | Android程式設計入門、應用到精通 /                       | 孫宏明/碁峰資訊,                 | 2015     | 圖書                | 旗津分館(1/1)                | 312.52 1236      |
| <u>4</u> |         | 中老年人愛用APP全收錄<適用iOS + Android<br>雙系統手機及平板> / | 文淵閣工作室/碁峰資訊,              | 2015     | 圖書                | <u>旗津分館( 1/ 0)</u>       | 448.845029 0371  |
| <u>5</u> |         | Android fragments [electronic resource] /   | MacLean, Dave./Apress :   | 2014     | 電子書               | <u>電子資/ 0)</u>           | EB 005.258       |
| <u>6</u> |         | Using galaxy tab [electronic resource] : an | Karch, Marziah./Apress :  | 2014     | 電子書               | <u>電子資/ 0)</u>           | EB 004.1675      |

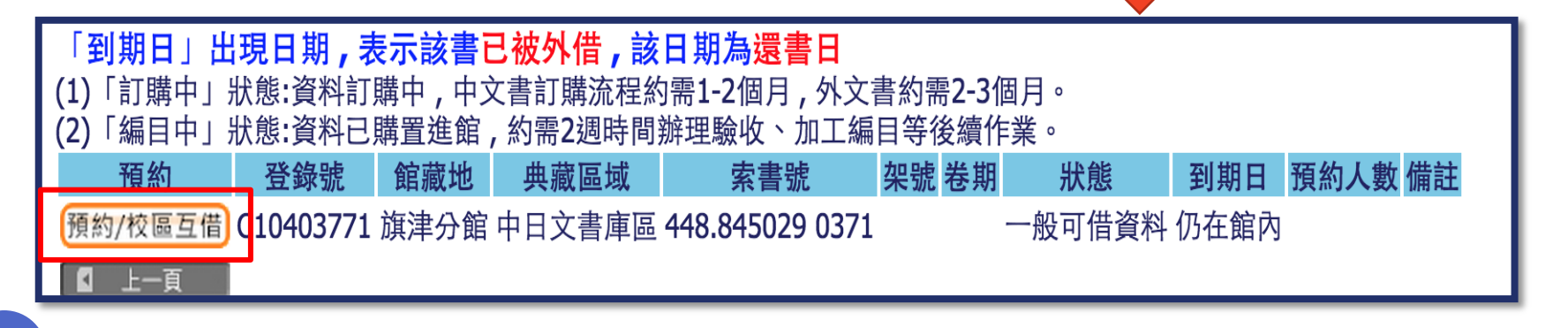

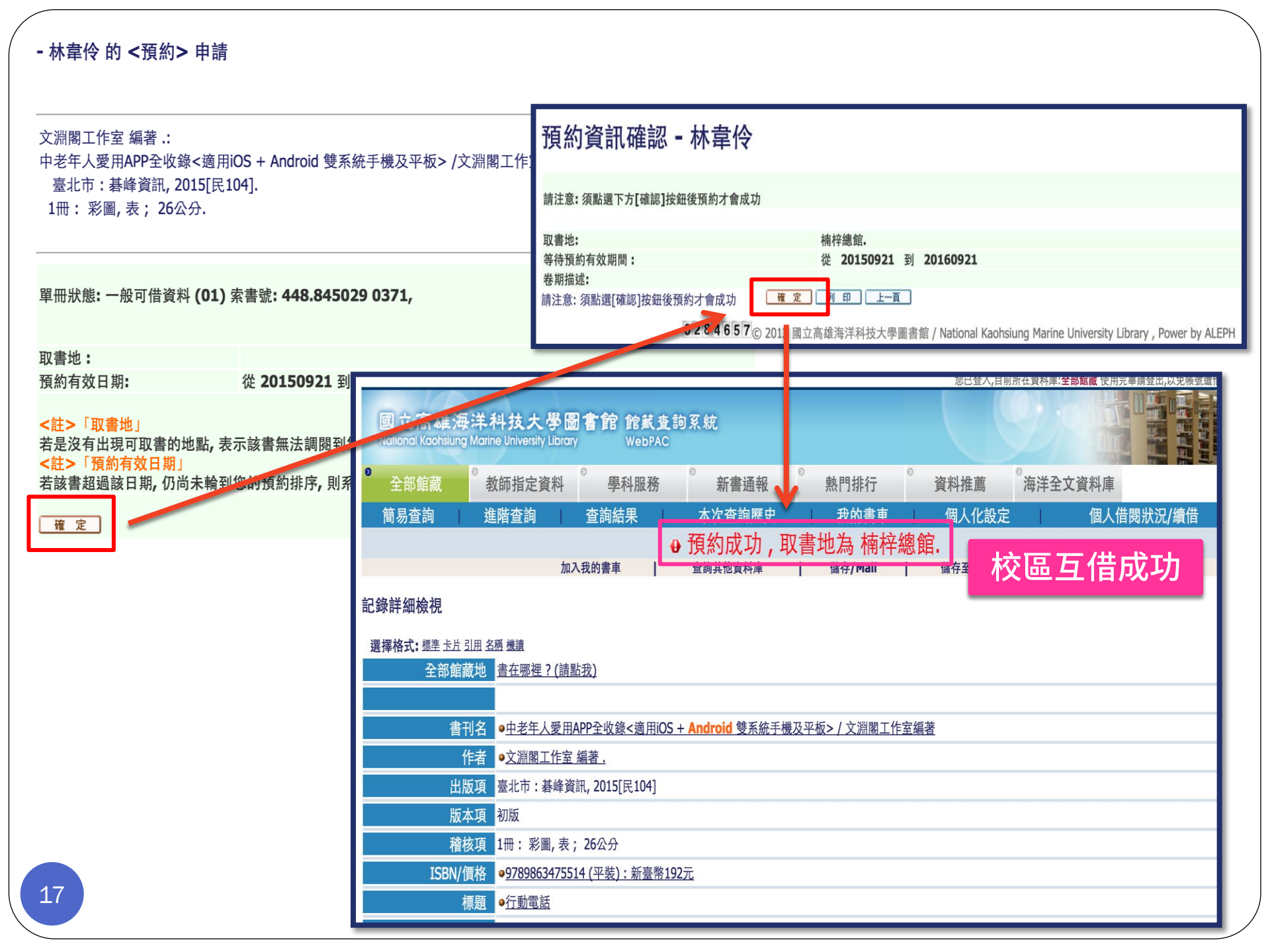

#### 預約/校區互借注意事項

• 預約書到館的通知皆是以<mark>學校Email信箱</mark>通知

#### "學號@stu.nkmu.edu.tw"

- 預約書到館後於預約書架上保留<u>5日</u>,若5日內未到館 取書,系統將自動取消預約
- 請注意預約的資料類型是正確的,各種資料類型顯示 如下:

| 顯示方式                                     | 代表資料類型                                                            |
|------------------------------------------|-------------------------------------------------------------------|
| C10104601 楠梓總館 3樓中日文書庫區 805.1895 4039    | <b>中日文圖書</b> :登錄號為C開頭                                             |
| AP002404 楠梓總館 1樓流通檯 AP 805.1895 4039     | <mark>光碟資料</mark> :登錄號為 <u>AP開頭</u> 、典藏<br>地顯示位於 <mark>流通台</mark> |
| E10300310 楠梓總館 地下1樓西文書庫區 639.2 L792 2014 | 西文圖書:登錄號為 <mark>E開頭</mark>                                        |

## 如何續借?

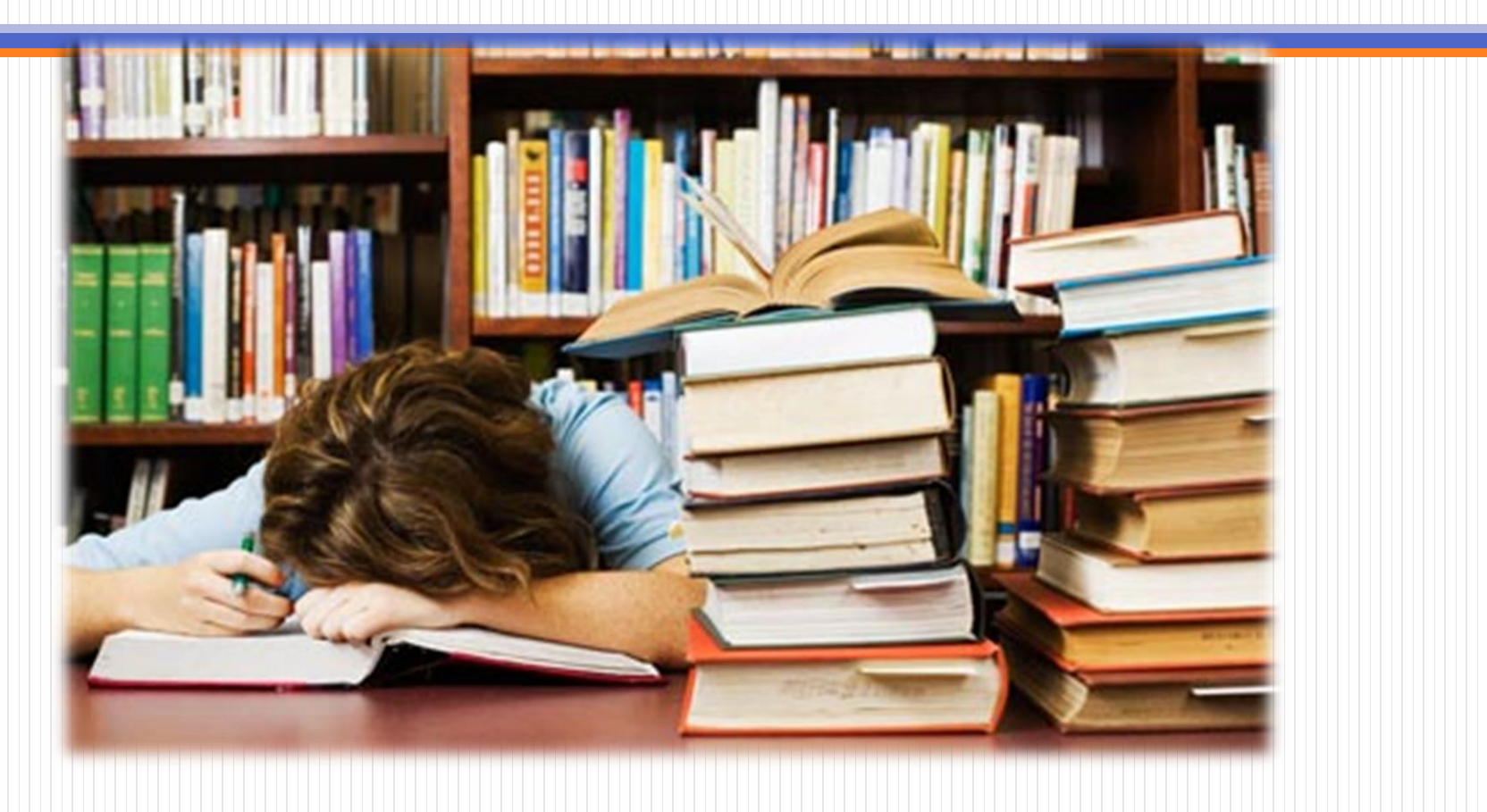

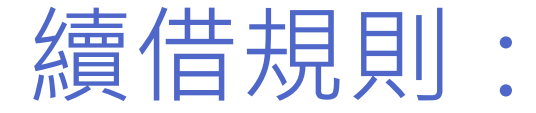

- 須滿足以下3條件:
  - 尚未逾期
  - 無人預約
  - •續借以1次為限

# 續借方法:至館藏查詢系統<u>線上辦</u>理 續借天數:由<u>續借日</u>重新起算30日

#### 1. 進入「個人借閱查詢」

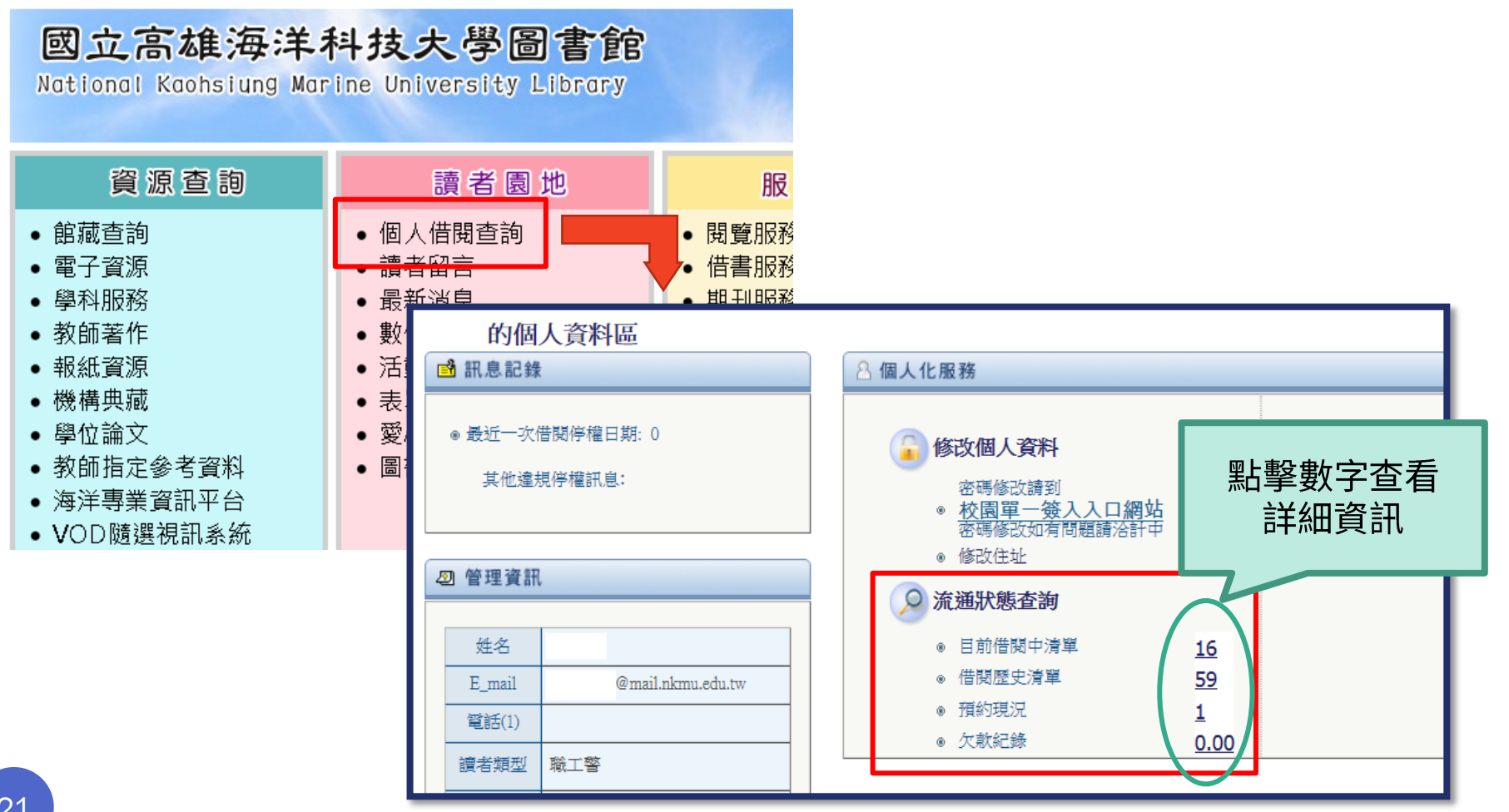

#### 2. 進入「目前借閱清單」

#### 的個人資料區 ➡ 訊息記錄 🔒 個人化服務 ● 最近一次借閱停權日期: 0 修改個人資料 個人化設定 其他違規停權訊息: 密碼修改請到 Alert設定更改 ◎ 校園單一簽入入口網站 密碼修改如有問題讀洽計中 修改住址 ⑤ 管理資訊 流通狀態查詢 姓名 ◎ 目前借閱中清單 16 E mail @mail.nkmu.edu.tw ◎ 佰矧歴丈/肩串 59 1 電話(1) 左参知論 0.00 回個人記錄 | 目前借閱中清單 | 已預約清單 | 借閱歷史清單 | 全部續借 | 續借所選 | 欠款 | 代理人 | 儲存/Mail 的借閱清單 若想要看更詳細資料(例如:登錄號或是書刊已被預約...),請點選「編號」下方的數字或是書目資訊的URL. 注意: 已逾期圖書或該圖書有人預約將不允許續借; 其他請利用上方「全部續借」或「續借所選」辦理, 出版 單冊卷期 續借次 逾期 **涺資目書** 著者 到期日期 時間 分館 索書號 登錄號 年 號 數 天數 1 □ 這麼動人的句子,是怎麼想出來的? 不必苦等靈感,一下筆就好經 小川 仁志 著 2014 20140917 23:59 楠梓 176.4 7282 0 (out of C10303245 典的寫作技術 總館 1). 2011 20140917 23:59 楠梓 805.12 1010 2 三 美國大學生心讀英語關鍵字彙3000 Sharon Weiner Green, 募琳 (Green, Sharon C10105055 1 (out of Weiner) 著 總館 SamuelC. Brownstein, Mitchel Weiner 1). 3 ■ 殺意必定三度降臨 東川篤哉著 東川 篤哉 著 2013 20140917 23:59 楠梓 861.57 8721 0 (out of C10204747 總館 1). 4 回 野獸花園 1933,納粹帝國元年,一個美國外交官在柏林 艾瑞克.拉 拉森 (Larson, Erik) 著 2014 20140917 23:59 旗津 785.28 4453 1 (out of C10303336 森(Erik Larson)著 分館 1). 5 □ 傑米.奥利佛30分鐘上菜 傑米.奥利佛(Jamie Oliver)著 奥利佛 (Oliver, Jamie) 2012 20140917 23:59 旗津 427 2121 0 (out of C10105106

#### 3.勾選資料,點選「續借所選」

確認到期日有延後,

即表示續借成功!

— 回個人記錄 | 目前借閱中清單 | 已預約清單 | 借閱歷史清單 | 全部續借 | 續借所選 | 欠款 | 代理人 | 儲存/Mail

JRL.

#### 的借閱清單

若想要看更詳細資料(例如:登錄號或是書刊已被預約...) 注意:已逾期圖書或該圖書有人預約將不允許續借;其他

| 編號 | 席資目書                                                                          | 著者                             | 出版 年 | 到期日期     | 間待日   | 分館       | 索書號             | 單冊卷期<br>描述 | 續借次<br>數         | 逾期<br>天數 | 登錄號       |
|----|-------------------------------------------------------------------------------|--------------------------------|------|----------|-------|----------|-----------------|------------|------------------|----------|-----------|
| 1  | 這麼動人的句子,是怎麼想出來的?不必苦等靈感,一下筆就好經<br>典的寫作技術                                       | 小川仁志著                          | 2014 | 20140917 | 23:59 | 楠梓<br>總館 | 176.4 7282      |            | 0 (out of<br>1). |          | C10303245 |
| 2  | 美國大學生必遭英語關鍵字彙3000 Sharon Weiner Green,<br>SamuelC. Brownstein, Mitchel Weiner | 葛琳 (Green, Sharon<br>Weiner) 著 | 2011 | 20140917 | 23:59 | 楠梓<br>總館 | 805.12 1010     |            | 1 (out of<br>1). |          | C10105055 |
|    | ✔ 投意必定三度降臨 東川篤哉著                                                              | 東川篤哉著                          | 2013 | 20140917 | 23:59 | 楠梓<br>總館 | 861.57 8721     |            | 0 (out of<br>1). |          | C10204747 |
| 4  | ■ <u>野獸花園 1933,納粹帝國元年,一個美國外交官在柏林 艾瑞克.拉森(Erik Larson)著</u>                     | 拉森 (Larson, Erik) 著            | 2014 | 20140917 | 3:59  | 旗津<br>分館 | 785.28 4453     |            | 1 (out of<br>1). |          | C10303336 |
| 5  | ■ 傑米.奧利佛30分鐘上菜 傑米.奧利佛(Jamie Oliver)著                                          | 奧利佛 (Oliver, Jamie)<br>著       | 2012 | 20140917 | 3:59  | 旗津<br>分館 | 427 2121        |            | 0 (out of<br>1). |          | C10105106 |
| 6  | ■ <u>傑米.奧利佛15分鐘上菜 傑米.奧利佛(Jamie Oliver)著</u>                                   | 奧利佛 (Oliver, Jamie)<br>著       | 2013 | 20140917 | 3:59  | 旗津<br>分館 | 427 2121        |            | 0 (out of<br>1). |          | C10203821 |
|    | J<br><u> 寛頂之下 史蒂芬、金(Stephen King)作</u>                                        | 金 (King, Stephen) 作            | 2013 | 20140917 | 3:59  | 旗津<br>分館 | 874.57 7241 v.1 |            | 0 (out of<br>1). |          | C10303110 |
| 8  | ■ <u>刺客正傳 1 刺客學徒 羅藉·荷布(Robin Hobb)作</u>                                       | 荷布 (Hobb, Robin) 作             | 2002 | 20140917 | 3:59  | 旗津<br>分館 | 874.57 5312 v.1 |            | 1 (out of<br>1). |          | C9504707  |
| 9  | ■ 基空暗流 艾西莫夫(Isaac Asimov)著                                                    | 艾西摩夫 (Asimov,<br>Isaac) 著      | 2006 | 20140917 | 23:59 | 旗津<br>分館 | 874.57 4444     |            | 1 (out of<br>1). |          | C9504108  |

23

### 你學會使用館藏查詢系統了嗎? 快上圖書館找書,打開知識的大門吧!

- 我想找書 前往館藏查詢系統
- 我想學習其他館藏利用方式 前往館藏利用學習教材
- 我還有其他問題 歡迎洽詢:
  - 圖書館服務臺
  - Skype : <u>nkmulib@hotmail.com</u>
  - Email : <u>library@mail.nkmu.edu.tw</u>
  - 電話:

07-3617141 #2217(楠梓) 07-8100888 #5502(旗津)